# 实验五: ARP 协议分析

## 一、实验目的

- 1、掌握报文分析的基本方法;
- 2、掌握 Wireshark 软件的基本使用方法;
- 3、掌握使用 Wireshark 进行数据包抓取和分析的基本操作;
- 4、理解 ARP 报文格式和各字段含义;
- 5、理解 ARP 协议的通信过程。

## 二、实验学时

2 学时

### 三、实验类型

验证型

## 四、实验需求

1、硬件

每人配备计算机1台。

2、软件

Windows 7 以上操作系统, 安装 Wireshark 网络嗅探软件。

3、网络

实验室局域网支持,能够访问校园网。

4、工具

无。

## 五、实验理论

- 1、网络嗅探的工作原理;
- 2、Wireshark 软件的基本使用方法;
- 3、ARP 协议原理与报文结构;
- 4、请查阅资料,列举几种常见的网络分析工具,并填写表 5-1。

#### 表 5-1 网络分析工具对比分析一览表

| 序号 | 软件名称 | 版本号 | 软件开发商 | 安装环境 |
|----|------|-----|-------|------|
| 1  |      |     |       |      |
|    |      |     |       |      |

## 六、实验任务

1、完成 Wireshark 软件的安装和基本操作的学习;

2、完成 ARP 报文结构的分析;

3、完成 ARP 通信过程的分析。

#### 七、实验内容及步骤

#### 1、Wireshark 的基本操作

(1) 下载软件包

可通过官方网站(http://www.wireshark.org)获得Wireshark软件安装程序;

可通过本课程网站(http://network.ke.51xueweb.cn)下载本教程所使用的 Wireshark 软件版本。

(2) 安装软件

①双击Wireshark安装程序,进入如图5-1所示的Wireshark安装界面,点击【Next>】 开始进行安装。在安装过程中,会提示用户选择安装相关组件程序,选择默认安装组件,具体如图 5-2 所示。

| Wireshark 2.2.6 (64-bit) Setup<br>Welcome to Wireshark 2.2.6 (64-bit)<br>Setup                                                                                               | Choose Components<br>Choose which features of Wireshark 2.2.6 (64-bit) you want to install.                                                                        |  |
|----------------------------------------------------------------------------------------------------|----------------------------------------------------------------------------------------------------|--|
| This weard will guide you through the installation of<br>Wireshark.<br>Before starting the installation, make sure Wireshark is not<br>running.<br>Click 'Next' to continue. | The following components are available for installation. Select components to install:                                                                             |  |
|                                                                                                    | B-IV Pupins & Extensions     B-IV Tools     Tools     Description     Space required: 171.0MB     Position your mouse over a component to see its     description. |  |
| Next > Cancel                                                                                                    | Wireshark Installer (tm) < Back Next > Cancel                                                                                                    |  |
| 图 5-1 安装提示                                                                                                    | 图 5-2 组件选择                                                                                                    |  |

②选择自定义配置,如创建快捷方式和文件扩展等,如图 5-3 所示。③用户可使用默认的 Wireshark 安装目录,也可自行修改安装路径,如图 5-4 所示。

| Select Additional Tasks Which additional tasks should be done?                                                                                                    | Choose Install Location<br>Choose the folder in which to install Wireshark 2.2.6 (64-bit).                                                                        |
|----------------------------------------------------------------------------------------------------|----------------------------------------------------------------------------------------------------|
| Create Shortcuts           Ø Wreshark Start Menu Item           Ø Wreshark Desktop Icon           Ø Wreshark Legacy Start Menu Item           Ø Wreshark Legacy Desktop Icon           Ø Wreshark Legacy Desktop Icon           Ø Wreshark Legacy Desktop Icon                                                                                                    | Choose a directory in which to install Wireshark.                                                                                                    |
| Wessian Legacy Quark Lead of Loon     Fel Extensions     Associate trace file extensions to Wireshark     Associate trace file extensions to Wireshark Legacy     None     Extensions: 5vw, acp, apc, atc, bfr, cap, enc, erf, fdc, ipfix, mplog, out, pcap,     pcapng, pkg, pkt, rf5, snoop, syc, tpc, tr1, trace, trc, vwr, wpc, wpz     vershark Installer (tm) | Destination Folder           Space required: 171.0MB           Space available: 20.8GB           Wireshark Installer (tm) <back< td="">         Next &gt;</back<> |
| 图 5-3 选择自定义配置                                                                                                    | 图 5-4 安装路径                                                                                                    |

④选择安装 WinPcap 软件。WinPcap 是针对 Windows 32 平台上的抓包和网络分析的一个框架软件,是 Windows 平台下免费、公共的网络访问系统。选择安装该框架软件,如图 5-5 所示,点击【Next>】继续进行 Wireshark 软件安装。

| Install WinPcap?                                                               | Install USBPcap?                                                                                                    |
|--------------------------------------------------------------------------------|----------------------------------------------------------------------------------------------------|
| WinPcap is required to capture live network data. Should WinPcap be installed? | USBPcap is required to capture USB traffic. Should USBPcap be installed (experimental)?                                                 |
| Currently installed WinPcap version                                            | Currently installed USBPcap version                                                                                                    |
| WinPcap 4.1.3                                                                  | USBPcap is currently not installed                                                                                                    |
| Install                                                                        | Instal                                                                                                    |
| V Install WinPcap 4.1.3                                                        | Install USBPcap 1.1.0.0-g794bf26-5                                                                                                    |
| If selected, the currently installed WinPcap 4.1.3 will be uninstalled first.  | (Use Add/Remove Programs first to uninstall any undetected old USBPcap versions)                                                        |
|                                                                                | Important notice                                                                                                    |
|                                                                                | In case of issue after installation, please use the system restore point created or read<br>https://github.com/desowin/usbpcap/issues/3 |
| What is WinPcap?                                                               | What is USBPcap?                                                                                                    |
| /ireshark Installer (tm)                                                       | Wireshark Installer (tm)                                                                                                    |
| < Back Next > Cancel                                                           | < Back Install Cancel                                                                                                    |
|                                                                                | 四 F C 不完准 USPingeon                                                                                                    |

⑤不安装 USBPcap 软件。USBPcap 是针对 USB 设备进行分析的一个框架软件,本 实验不针对 USB 设备进行网络分析,所以不安装该框架,如图 5-6 所示。点击【Install】, 开始进行 Wireshark 软件安装。

⑥Wireshark 软件在安装过程中将安装 WinPcap 框架,根据默认安装提示,完成该框架的安装,如图 5-7 所示。

⑦点击【Finish】完成 Wireshark 软件的安装,如图 5-8 所示。

| WinPcap 4.1.3 Setup<br>Installing<br>Please wait while WinPcap 4.1.3 is being installed.<br>Extract: Packet.dl 100% | Wireshark 2.2.6 (64-bit) Setup  Completing Wireshark 2.2.6 (64-bit)  Setup  Wireshark 2.2.6 (64-bit) has been installed on your  Click Finish to dose Setup.  Dom Wireshark 2.2.6 (64-bit) |
|----------------------------------------------------------------------------------------------------|----------------------------------------------------------------------------------------------------|
| Nullsoft Install System v2.46                                                                                       | Show News                                                                                                    |
| 图 5-7 安装 Winpcap                                                                                                    | 图 5-8 安装完成                                                                                                    |

⑧打开 Wireshark 软件,界面展示如图 5-9 所示,选择某一网卡适配器,选择【Start】,可查看该网卡上所传输的数据报文信息,如图 5-10 所示。

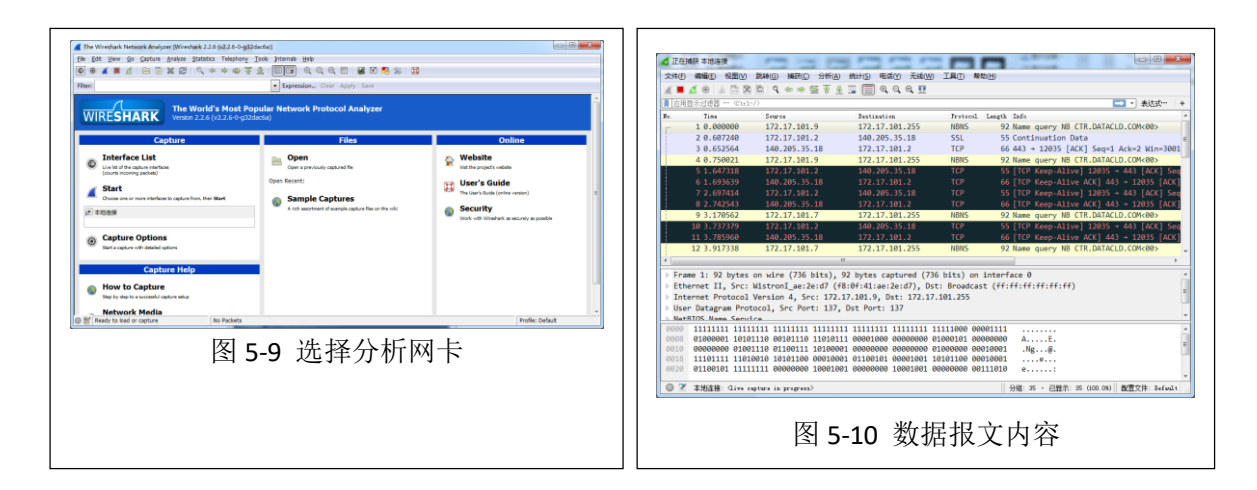

### 2、ARP 数据包分析

(1) 创建 ARP 协议抓包任务

打开 Wireshark, 在【Filter】选项中输入报文过滤条件"<u>arp</u>",选择【Start】, 开始 进行报文采集, 如图 5-11 所示。

| Filter: arp                                                                                                    | Expression Clear Apply Save                                    |                                                                                                    |
|----------------------------------------------------------------------------------------------------|----------------------------------------------------------------|----------------------------------------------------------------------------------------------------|
| WIRESHARK The World<br>Version 2.2.6 (                                                                                                    | s Most Popular Network Protocol Analyzer<br>v2.2.6-0-g32dac6a) |                                                                                                    |
| Capture                                                                                                    | Files                                                          | Online                                                                                                    |
| <ul> <li>Interface List<br/>(continetion) packet)</li> <li>Start<br/>Coose one or more interfaces to capture from, then</li> <li>本地送版</li> <li>Capture Options<br/>Sura capture who detailed options</li> <li>Capture Help</li> <li>How to Capture</li> </ul> | Start Open Recent:                                             | Website     Website     Website     User's Guide     The User's Guide (online version)     Security     Work with Winehark as securely as possible |
| Step by step to a successful capture setup                                                                                                    |                                                                |                                                                                                    |

(2) 对数据包进行分析

在 Wireshark 的抓包窗体中,可以发现整个软件分为三个区域,如图 5-12 所示。上

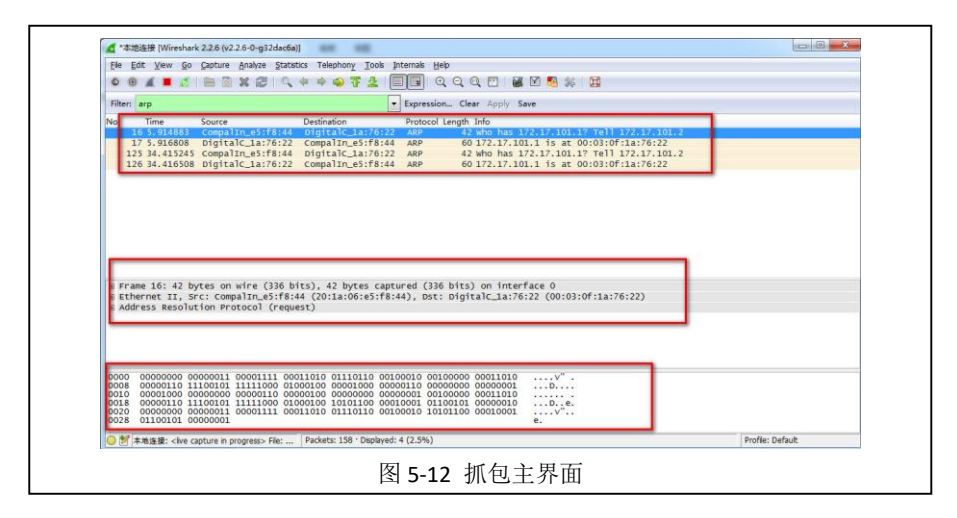

部分为抓取的数据包,中间部分为数据详细分析,下部分为数据包的内容。

(3) 从多条 ARP 协议数据报文中任意选择其中一条数据报文,对该数据报文进行 详细分析,并填写表 5-2。

| 序号 | 字段名称                  | 字段长度 | 起始 | 位置 | 字段值 | 字段表示的信息 |
|----|-----------------------|------|----|----|-----|---------|
| 1  | Hardware type         |      | 第  | 位  |     |         |
| 2  | Protocol type         |      | 第  | 位  |     |         |
| 3  | Hardware size         |      | 第  | 位  |     |         |
| 4  | Protocol size         |      | 第  | 位  |     |         |
| 5  | Opcode                |      | 第  | 位  |     |         |
| 6  | Sender MAC<br>address |      | 第  | 位  |     |         |
| 7  | Sender IP address     |      | 第  | 位  |     |         |
| 8  | Target MAC<br>address |      | 第  | 位  |     |         |
| 9  | Target IP address     |      | 第  | 位  |     |         |
|    | 抓取数据包的详细内             | 內容:  |    |    |     |         |
| 10 |                       |      |    |    |     |         |

表 5-2 ARP 报文分析

#### 3、ARP 通信过程数据包分析

(1) 创建 ARP 协议抓包任务

根据过程2中的方法获取ARP协议通信过程的数据包。

(2) ARP 请求报文分析

在 Wireshark 的抓包窗体中,选择一条请求数据报文进行详细分析,如图 5-13 所示,并填写表 5-3。

| ile Edit View Go Capture An | nalyze Statistics Telephony Tools | Internals He | elp                                        |  |
|-----------------------------|-----------------------------------|--------------|--------------------------------------------|--|
| 0 0 🛋 🔳 🔬 🗎 🗎               | 8 2 9 4 4 4 4 5 4                 |              | 2, 0, 0, 17   🚆 🖾 🥵 %   📜                  |  |
| ilter: arp                  |                                   | - Expressio  | n Clear Apply Save                         |  |
| o. Time Source              | Destination                       | Protocol     | Length Info                                |  |
| 6245 2303.8940/ Compaiin_   | _e5:T8:44 DIGITAIC_IA:/6:         | 22 ARP       | 42 Who has 1/2.1/.101.1? Tell 1/2.1/.101.2 |  |
| 6246 2303.89539 Digitalc_   | _1a:76:22                         | 44 ARP       | 60 172.17.101.1 is at 00:03:0f:1a:76:22    |  |
| 6330 2332.39344 Compalin_   | _e5:f8:44 DigitalC_1a:76:         | 22 ARP       | 42 Who has 172.17.101.1? Tell 172.17.101.2 |  |
| 6331 2332.39472 DigitalC.   | _1a:76:22 Compalin_e5:f8:         | 44 ARP       | 60 172.17.101.1 1s at 00:03:01:1a:76:22    |  |
| 6402 2361.39383 Compalin_   | _e5:f8:44 DigitalC_1a:76:         | 22 ARP       | 42 who has 172.17.101.1? Tell 172.17.101.2 |  |
| 6403 2361.39502 DigitalC    | _1a:76:22 Compalin_e5:18:         | 44 ARP       | 60 172.17.101.1 15 at 00:03:01:1a:76:22    |  |
| 6471 2379.63049 AsustekC_   | _89:92:e9 Broadcast               | ARP          | 60 Who has 172.17.101.1? Tell 172.17.101.4 |  |
| 6515 2386. 89311 Compalin_  | _e5:f8:44 DigitalC_1a:/6:         | 22 ARP       | 42 Who has 1/2.1/.101.1? Tell 1/2.1/.101.2 |  |
| 6516 2386.89432 DigitalC_   | _1a:/6:22 Compaiin_es:t8:         | 44 ARP       | 60 1/2.1/.101.1 15 at 00:03:07:14:/6:22    |  |
| 6584 2415. 39245 Comparin   | _e5:16:44 DigitalC_ta:/6:         | ZZ ARP       | 42 Who has 1/2.1/.101.1? Tell 1/2.1/.101.2 |  |
| 6585 2415. 39366 DigitalC   | _ia:/6:22 Compalin_es:r8:         | 44 ARP       | 60 1/2.1/.101.1 15 at 00:03:07:1a:/6:22    |  |
| 6605 2428 20285 pigitalc    | _es:16:44 DigitalC_Id:/6:         | ZZ ARP       | 42 WHO Has 1/2.1/.101.1: Tell 1/2.1/.101.2 |  |
| 6606 2438, 59585 Digitale   | Comparin_es.re.                   | 44 ARP       | 60 the has 172 17 101 12 Tell 172 17 101 4 |  |
| 0050 2458.05000 ASUSCERC    | as as a stroadcast                | AKE          | 00 WHO HAS 172.17.101.1: TETT 172.17.101.4 |  |
| Frame 6584: 42 bytes on     | wire (336 bits), 42 bytes         | captured (   | 336 bits) on interface 0                   |  |
| Ethernet II Src: Compal     | Tn e5.f8.44 (20.1a.06:e5:1        | 8:44), Dst:  | : DigitalC_1a:76:22 (00:03:0f:1a:76:22)    |  |
| Address Resolution Proto    | col (request)                     |              |                                            |  |
| Haroware type: Etherne      | π (1)                             |              |                                            |  |
| Protocol type: IPv4 (0      | x0800)                            |              |                                            |  |
| Hardware size: 6            |                                   |              |                                            |  |
| Protocol size: 4            |                                   |              |                                            |  |
| Opcode: request (1)         |                                   |              |                                            |  |
| 000 0000000 00000011 00     | 001111 00011010 01110110 0        | 0100010 001  | .00000 00011010                            |  |
| 008 00000110 11100101 11:   | 111000 01000100 00001000 0        | 0000110 000  | 000000 00000001D                           |  |
|                             | 000110 00000100 00000000 0        | 0000001 001  | .00000 00011010                            |  |
| 020 0000000 00000011 00     | 001111 00011010 01110110 0        | 0100010 101  | 01100 00010001                             |  |
|                             |                                   |              | е.                                         |  |
| 028 01100101 00000001       |                                   |              |                                            |  |

#### 图 5-13 ARP 请求报文

| 序号 | 字段名称                  | 字段长度 | 起始位置 | 字段值 | 字段表示的信息 |
|----|-----------------------|------|------|-----|---------|
| 1  | Hardware type         |      | 第 位  |     |         |
| 2  | Protocol type         |      | 第 位  |     |         |
| 3  | Hardware size         |      | 第 位  |     |         |
| 4  | Protocol size         |      | 第 位  |     |         |
| 5  | Opcode                |      | 第 位  |     |         |
| 6  | Sender MAC<br>address |      | 第 位  |     |         |
| 7  | Sender IP address     |      | 第 位  |     |         |
| 8  | Target MAC<br>address |      | 第 位  |     |         |
| 9  | Target IP address     |      | 第 位  |     |         |
|    | 抓取数据包的详细内             | 9容:  |      |     |         |
| 10 |                       |      |      |     |         |

#### 表 5-3 ARP 请求报文分析

(3) ARP 应答报文分析

在 Wireshark 的抓包窗体中,选择上述请求报文所对应的应答报文进行详细分析, 如图 5-14 所示,并填写表 5-4。

| ^ 本地连接 [Wireshark 2.2.6 (v2.2.6-0-g32dac6a)                                            | 1                                               |                                            |                  |
|----------------------------------------------------------------------------------------|-------------------------------------------------|--------------------------------------------|------------------|
| e <u>E</u> dit <u>V</u> iew <u>G</u> o <u>C</u> apture <u>A</u> nalyze <u>S</u> tatist | ics Telephon <u>y T</u> ools Internals <u>H</u> | elp                                        |                  |
|                                                                                        | 🗢 🔿 🐬 👱   🗐 🖬   G                               | R Q Q 🖭   👪 🗹 🥵 %   💢                      |                  |
| lter: arp                                                                              | <ul> <li>Expression</li> </ul>                  | on Clear Apply Save                        |                  |
| . Time Source                                                                          | Destination Protocol                            | Length Info                                |                  |
| 0245 2303.8940/ Compaiin_e5:T8:44                                                      | DIGITAIC_LA:/6:22 ARP                           | 42 Who has 1/2.1/.101.1? Tell 1/2.1/.101.2 |                  |
| 6246 2303.89539 DigitalC_1a:76:22                                                      | Compalin_e5:t8:44 ARP                           | 60 172.17.101.1 1s at 00:03:0f:1a:76:22    |                  |
| 6330 2332.39344 Compalin_e5:t8:44                                                      | DigitalC_1a:76:22 ARP                           | 42 Who has 172.17.101.1? Tell 172.17.101.2 |                  |
| 6331 2332.394/2 DigitalC_1a:/6:22                                                      | Compalin_e5:t8:44 ARP                           | 60 1/2.1/.101.1 is at 00:03:0f:1a:/6:22    |                  |
| 6402 2361.39383 Comparin_e5:T8:44                                                      | DigitalC_1a:/6:22 ARP                           | 42 Who has 1/2.1/.101.1? Tell 1/2.1/.101.2 |                  |
| 6403 2361.39502 DigitalC_1a:/6:22                                                      | Compaiin_e5:T8:44 ARP                           | 60 1/2.1/.101.1 15 at 00:03:0T:1a:/6:22    |                  |
| 64/1 23/9.63049 ASUSTEKC_89:92:69                                                      | Broadcast ARP                                   | 60 Who has 1/2.1/.101.1? Tell 1/2.1/.101.4 |                  |
| 6515 2386.89311 Comparin_e5:T8:44                                                      | DigitalC_Ia:/6:22 ARP                           | 42 Who has 1/2.1/.101.1? Tell 1/2.1/.101.2 |                  |
| 6510 2380.89432 DigitalC_1a:/0:22                                                      | Compatin_es:18:44 ARP                           | 60 1/2.1/.101.1 IS at 00:03:01:14:/6:22    |                  |
| 6584 2415.39245 Comparin_e5:18:44                                                      | Compality of the ARP                            | 42 WHO HAS 1/2.1/.101.1: Tell 1/2.1/.101.2 |                  |
| 6585 2415.39366 DigitalC_1a:/6:22                                                      | Digitalc 12:76:22 APP                           | 42 who has 172 17 101 12 Toll 172 17 101 2 |                  |
| 6605 2428 20285 pigitalc 12:76:22                                                      | Compalin o5:f8:44                               | 42 WHO Has 1/2.1/.101.1: Tell 1/2.1/.101.2 |                  |
| 6606 2428 62066 Asustoka 80:02:00                                                      | Readcast ARP                                    | 60 who has 172 17 101 12 Toll 172 17 101 4 |                  |
| CO30 2430. 03000 ASUSCERC_03.52.125                                                    | - · · · · · · · · · · · · · · · · · · ·         |                                            |                  |
| Frame 6585: 60 bytes on wire (480                                                      | bits), 60 bytes captured (4                     | 480 bits) on interface O                   |                  |
| Ethernet II, Src: DigitalC_1a:76:2                                                     | 2 (00:03:0f:1a:76:22), Dst                      | : CompalIn_e5:f8:44 (20:1a:06:e5:f8:44)    |                  |
| Address Resolution Protocol (reply                                                     | 0                                               |                                            |                  |
| Hardware type: Ethernet (1)                                                            | _                                               |                                            |                  |
| Protocol type: IPv4 (0x0800)                                                           |                                                 |                                            |                  |
| Hardware size: 6                                                                       |                                                 |                                            |                  |
| Protocol size: 4                                                                       |                                                 |                                            |                  |
| Opcode: reply (2)                                                                      |                                                 |                                            |                  |
| 00 00100000 00011010 00000110 111                                                      | 00101 11111000 01000100 000                     | 000000 00000011 D                          |                  |
| 08 00001111 00011010 01110110 001                                                      | 00010 00001000 00000110 000                     | 000000 00000001v"                          |                  |
| 10 00001000 0000000 00000110 000                                                       | 00100 00000000 00000010 000                     | 000000 00000011                            |                  |
| 18 00001111 00011010 01110110 001                                                      | 00010 10101100 00010001 01                      | L00101 00000001Ve.                         |                  |
| 28 01100101 00000010 01000101 000                                                      | 00000 00000000 01001111 000                     | 000000 00000000 e.EO                       |                  |
| 30 0000000 0000001 0000000 000                                                         | 000000 0000000 0000000 000                      |                                            |                  |
|                                                                                        |                                                 |                                            |                  |
| ★地连接: <li>ive capture in progress&gt; File:</li>                                       | Packets: 18824 · Displayed: 320 (1.7            | %)                                         | Profile: Default |

| 序号 | 字段名称                  | 字段长度 | 起始位置 | 字段值 | 字段表示的信息 |
|----|-----------------------|------|------|-----|---------|
| 1  | Hardware type         |      | 第 位  |     |         |
| 2  | Protocol type         |      | 第 位  |     |         |
| 3  | Hardware size         |      | 第 位  |     |         |
| 4  | Protocol size         |      | 第 位  |     |         |
| 5  | Opcode                |      | 第 位  |     |         |
| 6  | Sender MAC<br>address |      | 第 位  |     |         |
| 7  | Sender IP address     |      | 第 位  |     |         |
| 8  | Target MAC<br>address |      | 第 位  |     |         |
| 9  | Target IP address     |      | 第 位  |     |         |
|    | 抓取数据包的详细内             | ]容:  |      |     |         |
| 10 |                       |      |      |     |         |

#### 表 5-4 ARP 应答报文分析

(4) 对比分析

根据 ARP 请求和应答的报文内容,比较两个数据报文内容的 5 个关键差别,并填

写表 5-5。

| 序号 | 字段名称      | 请   | 求报文    | 应答报文 |         |  |
|----|-----------|-----|--------|------|---------|--|
|    |           | 字段值 | 字段表示信息 | 字段值  | 字段表示的信息 |  |
| 1  |           |     |        |      |         |  |
| 2  |           |     |        |      |         |  |
| 3  |           |     |        |      |         |  |
| 4  |           |     |        |      |         |  |
| 5  |           |     |        |      |         |  |
|    | 对比描述详细内容: |     |        |      |         |  |
|    |           |     |        |      |         |  |
| 6  |           |     |        |      |         |  |
|    |           |     |        |      |         |  |
|    |           |     |        |      |         |  |
|    |           |     |        |      |         |  |

表 5-5 ARP 通信过程报文对比分析

八、实验分析

#### 1、ARP 原理

(1) ARP 的基本原理是什么?

(2) ARP 的主要作用是什么?

#### 2、ARP 通信报文分析

(1)观察实验过程中捕获的多个 ARP 请求报文,观察这些报文的以太网目的地址 是否相同,分析其原因?

(2)观察实验过程中捕获的多个 ARP 应答报文,观察这些报文的以太网目的地 址是否相同,分析其原因?